# Przedłużenie legitymacji w aplikacji mObywatel (dla Ucznia)

# Krok 1

W aplikacji mObywatel wybierz kafelek "Legitymacja Szkolna".

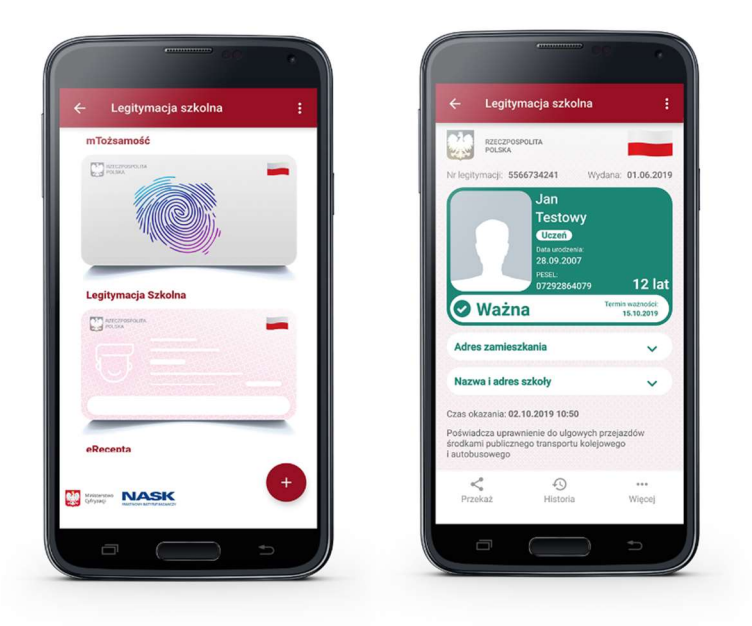

## Krok 2

W dolnym menu wybierz "Więcej", następnie wybierz funkcję "Przedłuż ważność".

|   | Legitymacja szkolna       |              |  |  |
|---|---------------------------|--------------|--|--|
| φ | Przedłuż ważność          |              |  |  |
| B | Regulamin                 |              |  |  |
| 0 | Usuń mLegitymację szkolną |              |  |  |
|   |                           |              |  |  |
|   |                           |              |  |  |
|   | ×230(                     | 8.73) - BET/ |  |  |

## Krok 3

Na ekranie powitalnym wybierz przycisk "Dalej".

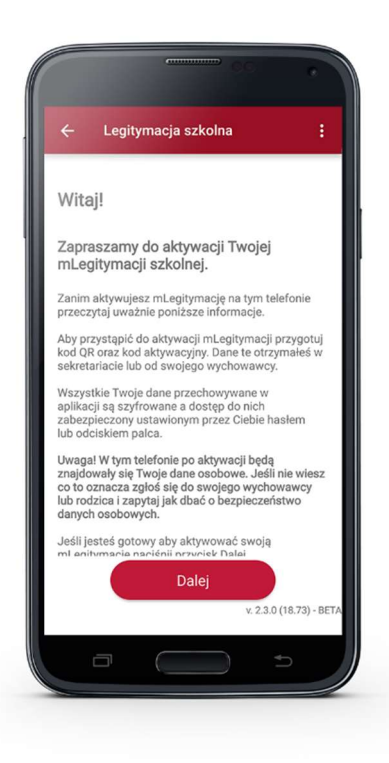

Krok 4

Zapoznaj się z regulaminem i potwierdź, że go akceptujesz przyciskiem "Akceptuję".

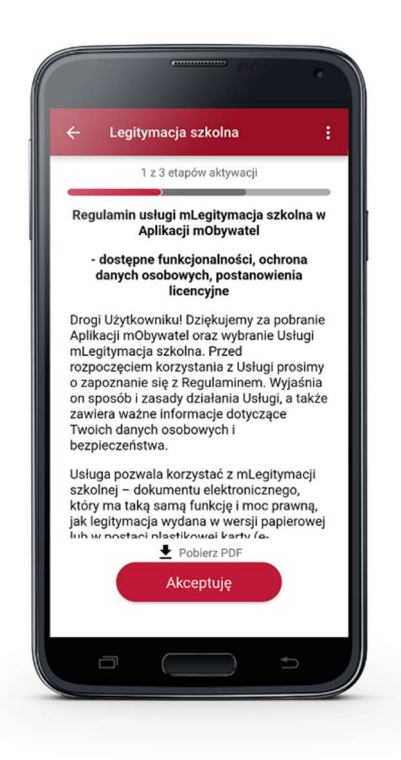

## Krok 5

Aplikacja potrzebuje dostępu do aparatu. Dzięki temu możesz zeskanować kod przedłużający ważność legitymacji. Informację o tym potwierdź wybierając "**Dalej**".

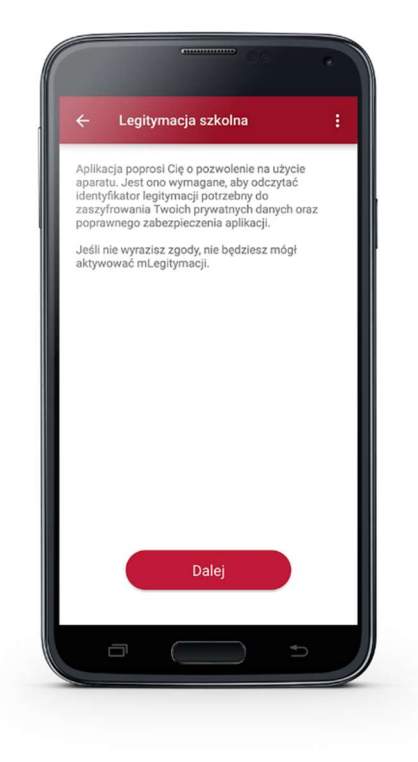

## Krok 6

Zeskanuj kod QR. W razie problemów ze skanowaniem kodu, możliwe jest ręczne wpisanie kodu i zatwierdzenie go za pomocą przycisku u dołu ekranu.

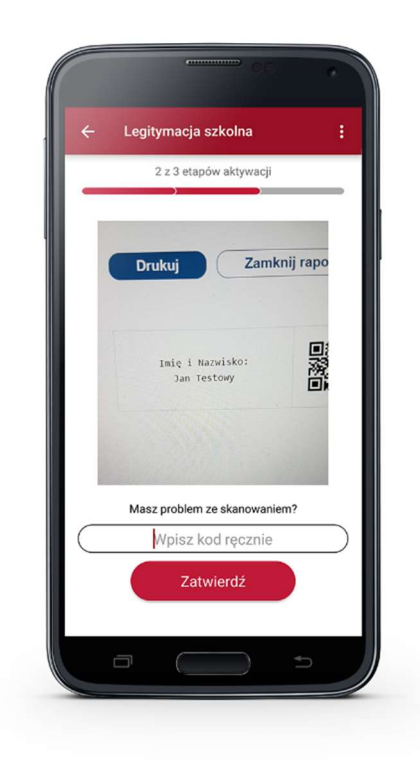

# Krok 7

Wpisz kod aktywacyjny, który znajdziesz obok kodu QR. Wybierz przycisk "Aktywuj".

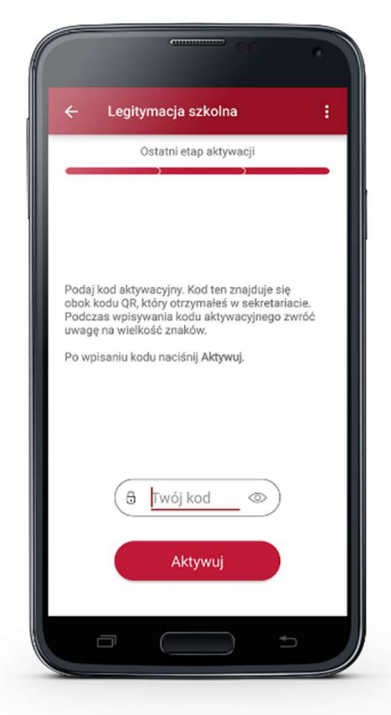

Na ekranie wyświetli się aktywowana mLegitymacja szkolna:

|                                                                       | Legitymac                                                                                             | a szkoln                                                                           | a                                       |                                               |
|-----------------------------------------------------------------------|----------------------------------------------------------------------------------------------------|------------------------------------------------------------------------------------|-----------------------------------------|-----------------------------------------------|
|                                                                       | RZECZPOSPOLIT<br>POLSKA                                                                               | A                                                                                  |                                         |                                               |
| Nr legityr                                                            | nacji: <b>556673</b>                                                                                  | 4241                                                                               | Wydana:                                 | 01.06.2019                                    |
|                                                                       |                                                                                                    | Testowy<br>Uczeń<br>Data urodzenia:<br>28.09.2007                                  |                                         |                                               |
| 01                                                                    | Vażna                                                                                                 | PESEL:<br>0729286407                                                               | '9<br>Termir                            | 12 lat<br>ważności:<br>15.12.2019             |
|                                                                       | Vażna                                                                                                 | PESEL:<br>0729286407                                                               | '9<br>Termin                            | 12 lat<br>wsżności:<br>15.12.2019             |
| Adres                                                                 | Vażna<br>zamieszkan                                                                                   | PESEL:<br>0729286407<br>ia                                                         | '9<br>Termi                             | 12 lat                                        |
| Adres<br>Nazwa                                                        | Ważna<br>zamieszkan<br>a i adres szko                                                                 | -ese∟<br>0729286407<br>iia<br>oły                                                  | 9<br>Termi                              | 12 lat                                        |
| Adres<br>Nazwa                                                        | Ważna<br>zamieszkan<br>a i adres szko<br>zania: 02.10.2                                               | offsel:<br>0729286407<br>iia<br>oły<br>019 10:54                                   | 9<br>Termin                             | 12 lat                                        |
| Adres<br>Adres<br>Nazwa<br>Czas oka<br>Poświadu<br>środkam<br>autobus | Nażna<br>zamieszkan<br>a i adres szku<br>zania: 02.10.2<br>cza uprawnien<br>i publicznego t<br>sowego | reset:-<br>D729286407<br>ia<br>oły<br>:019 10:54<br>ie do ulgowy<br>transportu ka  | rg<br>Termin<br>rch przeja<br>olejowego | 12 lat<br>waźności<br>15.12.2019              |
| Adres<br>Adres<br>Nazwa<br>Czas oka<br>Poświadł<br>środkam<br>autobus | Ważna<br>zamieszkan<br>a i adres szka<br>zania: 02.10.2<br>cza uprawnien<br>i publicznego t<br>sowego | reset:-<br>0729286407<br>ila<br>oly<br>:019 10:54<br>ie do ulgowy<br>transportu ko | 9<br>Termin<br>rch przeja<br>olejowego  | 12 lat<br>waźności<br>is.12.2019<br>v<br>zdów |